# The Data-Driven Marketer's Complete Guide

# Part 1: The Dashboard Template Blueprints

The foundation of effective data-driven marketing lies in the ability to translate raw data into strategic action. This requires more than just access to metrics; it demands a structured approach to visualization, tailored to specific audiences and objectives. The following blueprints provide the strategic and structural framework for four essential marketing dashboards, designed for both Google Looker Studio and Tableau. Each design is guided by the principles of focusing on key performance indicators (KPIs) that directly impact business goals and applying design thinking to create clarity and facilitate decision-making.<sup>1</sup>

#### Section 1.1: CEO-Level Executive Overview

#### **Strategic Purpose**

The CEO-Level Executive Overview dashboard is designed to provide C-suite executives with a concise, high-level summary of marketing's performance and its direct contribution to the company's financial health. This report distills complex marketing activities into the essential metrics that matter most to leadership: revenue, cost, and return on investment. It is not a tool for granular campaign analysis but rather a strategic instrument for answering the fundamental question: "Is our marketing investment generating a positive return and driving sustainable business growth?".<sup>3</sup> By focusing on revenue-driven KPIs, this dashboard frames the marketing function as a critical profit center, fostering alignment between marketing, finance,

and overall corporate strategy.<sup>5</sup> The success of this dashboard is measured by its ability to provide clarity at a glance, enabling swift, informed decision-making at the highest level of the organization.<sup>4</sup>

## Key Performance Indicators (KPIs) & Data Sources

To be effective, an executive dashboard must present metrics that directly address the strategic questions of its audience. The KPIs selected for this overview are chosen to quantify marketing's impact on core business objectives, building trust and demonstrating value. The connection between the metric, the business question it answers, and its data source provides a clear and defensible information lineage.

| КРІ                                 | Business Question Answered                                                                       | Primary Data Source(s)                                            |  |
|-------------------------------------|--------------------------------------------------------------------------------------------------|-------------------------------------------------------------------|--|
| Marketing ROI / ROAS                | For every dollar we spend on<br>marketing, how many dollars<br>in revenue are we generating?     | Google Ads, Meta Ads,<br>Google Analytics (GA4)                   |  |
| Customer Acquisition Cost<br>(CAC)  | How much does it cost us to<br>acquire a new customer<br>through marketing efforts?              | Google Ads, Meta Ads,<br>Google Sheets (for blended<br>cost data) |  |
| Marketing-Sourced<br>Revenue        | What is the total revenue<br>directly attributable to<br>marketing campaigns?                    | Google Analytics (GA4), CRM<br>data via Google Sheets             |  |
| Lead-to-Customer<br>Conversion Rate | What percentage of our<br>marketing-generated leads<br>become paying customers?                  | Google Analytics (GA4), CRM<br>data via Google Sheets             |  |
| Marketing Originated<br>Customer %  | What percentage of all new<br>customers started their<br>journey with a marketing<br>touchpoint? | Google Analytics (GA4), CRM<br>data via Google Sheets             |  |
| Total Marketing Spend vs.<br>Budget | Are we on track with our<br>overall marketing budget for<br>the period?                          | Google Sheets (for budget<br>data), Google Ads, Meta Ads          |  |

The inclusion of metrics like Marketing ROI and Customer Acquisition Cost (CAC) is paramount, as they translate campaign activities into the language of business

finance.<sup>6</sup> CAC, for example, helps leadership make informed decisions on go-to-market strategies by clarifying the marketing expenditure required to gain a new customer.<sup>6</sup> Similarly, tracking Marketing-Sourced Revenue and Marketing Originated Customer Percentage directly demonstrates the department's contribution to the sales pipeline and overall customer growth.<sup>6</sup>

# High-Level Layout & Widget Suggestions

The design of an executive dashboard must prioritize clarity and immediate comprehension. The layout should follow a logical flow, such as a Z-pattern, which guides the eye from the most critical information in the top-left to supporting details.<sup>2</sup> Ample white space and a clean, uncluttered design are essential to prevent information overload and ensure the key takeaways are instantly apparent.<sup>2</sup>

- Top Row (The "Bottom Line"): This section should feature large, prominent scorecard widgets for the most vital KPIs: Marketing ROI, Total Marketing-Sourced Revenue, and Customer Acquisition Cost (CAC).<sup>3</sup> These are the headline figures that summarize performance. To provide immediate context, each scorecard should include a comparison metric, such as percentage change versus the previous period or progress against a set target. This allows an executive to understand performance in seconds without needing to analyze trends manually.
- Second Row (Performance Trends): This area provides a dynamic view of performance over time.
  - A combination chart featuring Marketing Spend (as bars) and Marketing-Sourced Revenue (as a line) over a relevant period (e.g., the last 12 months) is highly effective. This visualization powerfully illustrates the relationship between investment and return, showing whether increased spend is leading to proportional revenue growth.<sup>3</sup>
  - A separate line chart tracking the CAC Trend is crucial for monitoring efficiency. A rising CAC could signal market saturation or decreased campaign effectiveness, prompting a strategic review.
- Third Row (Channel Contribution): This section answers the question of where the best results are originating.
  - A pie or donut chart showing the Revenue Contribution by Channel (e.g., Paid Search, Organic Search, Paid Social, Email) offers a simple, powerful visualization of which marketing areas are the most profitable.<sup>6</sup> This helps

guide high-level discussions about budget allocation and strategic focus.

This dashboard's primary purpose extends beyond simple reporting; it serves as a powerful communication tool. By curating and elevating metrics that reflect business priorities, it aligns the marketing department's activities with the CEO's vision. It shifts the conversation from operational minutiae, like cost-per-click or keyword rankings, to strategic outcomes like profitability and growth, thereby positioning marketing as an indispensable driver of the business.<sup>1</sup>

# Section 1.2: Paid Ads Performance Deep-Dive (Google & Meta)

# **Strategic Purpose**

The Paid Ads Performance Deep-Dive dashboard is a tactical tool designed for paid media managers, PPC specialists, and marketing analysts. Its purpose is to provide a granular, cross-platform view of campaign performance, consolidating data from both Google Ads and Meta Ads into a single, unified interface. This dashboard moves beyond the limitations of native platform reporting to answer critical operational questions: "Which campaigns, ad groups/sets, and creatives are delivering the highest return on ad spend?", "How does performance compare between Google and Meta?", and "Where should the next dollar of our budget be allocated for maximum efficiency and impact?".<sup>9</sup> By integrating these data sources, it enables a holistic analysis of the paid media ecosystem.<sup>12</sup>

# Key Performance Indicators (KPIs) & Data Sources

This dashboard focuses on the operational metrics that are essential for day-to-day campaign management and optimization. The KPIs track the entire paid conversion path, from initial ad exposure to final conversion, providing levers for analysis and improvement.

| КРІ                        | Business Question Answered                                                 | Data Source(s)            |  |
|----------------------------|----------------------------------------------------------------------------|---------------------------|--|
| Spend (Amount Spent)       | How much are we spending on each platform/campaign?                        | Google Ads, Meta Ads      |  |
| Impressions                | How many times are our ads being shown?                                    | Google Ads, Meta Ads      |  |
| Clicks                     | How many people are clicking on our ads?                                   | Google Ads, Meta Ads      |  |
| Click-Through Rate (CTR)   | Are our ads compelling enough to earn a click?                             | Google Ads, Meta Ads      |  |
| Cost Per Click (CPC)       | How much are we paying for each click?                                     | Google Ads, Meta Ads      |  |
| Conversions / Purchases    | How many desired actions are our ads driving?                              | Google Ads, Meta Ads, GA4 |  |
| Cost Per Acquisition (CPA) | How much does it cost to generate one lead or sale?                        | Google Ads, Meta Ads, GA4 |  |
| Return on Ad Spend (ROAS)  | For every dollar spent on ads,<br>how much revenue are we<br>getting back? | Google Ads, Meta Ads, GA4 |  |
| Conversion Rate            | What percentage of clicks result in a conversion?                          | Google Ads, Meta Ads, GA4 |  |

Tracking metrics like CTR and CPC helps evaluate creative effectiveness and audience targeting, while CPA and ROAS measure the ultimate financial efficiency of the campaigns.<sup>11</sup> Using Google Analytics 4 (GA4) as a supplementary data source for conversions can help de-duplicate conversions across platforms and provide a more unified view of the user journey.

### High-Level Layout & Widget Suggestions

Interactivity is paramount for a deep-dive dashboard. The layout should empower users to slice and dice the data to uncover specific insights.

• Global Filters: The top of the dashboard must feature interactive controls for

**Date Range**, **Platform** (with options for Google Ads, Meta Ads, and All), and a searchable **Campaign** filter. This structure allows for a seamless transition from a high-level, cross-channel comparison to a granular analysis of a single campaign.<sup>14</sup>

- **Top Row (Overall Performance Summary):** This area should present scorecards for key aggregate metrics, providing an immediate snapshot of the overall health of paid media efforts. These include **Total Spend**, **Total Conversions**, **Blended CPA** (the average cost per acquisition across all platforms), and **Blended ROAS**.
- Main Section (Performance Breakdown Table): The core of this dashboard is a detailed, interactive table. This table should be structured to allow for hierarchical drill-downs, starting at the Campaign level and expanding to show Ad Group/Ad Set and finally individual Ad Creative or Keyword performance. The columns must include the essential KPIs: Spend, Clicks, CTR, Conversions, CPA, and ROAS. This format enables direct, side-by-side comparison of different campaign elements to identify top and bottom performers quickly.<sup>9</sup>
- Visualizations (Comparative Analysis): To complement the detailed table, visual charts can highlight key trends and comparisons.
  - A stacked bar chart comparing **Spend by Platform** against **Conversions by Platform** offers a quick, visual assessment of which channel provides more conversions for the money.
  - A time-series line chart showing the trends of **CPA and ROAS** over the selected period is essential for spotting performance shifts. A rising CPA or falling ROAS can be an early warning sign that a campaign needs attention.

A dashboard that combines data from both Google and Meta Ads unlocks a level of analysis that is impossible when viewing each platform in isolation. It helps marketers understand the distinct roles each platform plays in the customer journey. For example, a user might observe that Meta Ads generate a high volume of inexpensive clicks (high CTR, low CPC) but have a low conversion rate, while Google Search campaigns have fewer clicks but a much higher conversion rate. This doesn't mean one platform is "better" than the other; it suggests that Meta is effective for generating initial awareness and interest, while Google is powerful for capturing high-intent users ready to convert. This cross-channel perspective allows for a more sophisticated budget allocation strategy, where platforms are valued based on their specific contribution to the funnel, not just their last-click conversion numbers.<sup>10</sup> This dashboard's true value lies in breaking down the data silos that exist between advertising platforms.

### Section 1.3: SEO & Content Marketing Tracker

#### **Strategic Purpose**

The SEO & Content Marketing Tracker is designed to measure the impact and effectiveness of organic search and content strategies. It bridges the critical gap between technical SEO metrics and tangible business outcomes. This dashboard provides a comprehensive view by integrating pre-click data from the search engine results page (SERP) with post-click on-site behavior. It answers the strategic questions: "Is our investment in SEO and content driving valuable, converting traffic?" and "Which specific articles, blog posts, and landing pages are our most valuable organic assets?".<sup>15</sup> The ultimate goal is to shift the perception of SEO from a mere traffic-generation activity to a core driver of revenue and customer acquisition.<sup>17</sup>

#### Key Performance Indicators (KPIs) & Data Sources

The power of this dashboard stems from the blending of data from two primary sources: Google Search Console (GSC) for performance on Google, and Google Analytics (GA4) for performance on the website. This combination tells the complete story of the organic user journey.

| КРІ                                   | Business Question Answered                                                                | Data Source(s)              |  |
|---------------------------------------|-------------------------------------------------------------------------------------------|-----------------------------|--|
| Total Organic Clicks &<br>Impressions | How much visibility do we<br>have in search, and how many<br>people are clicking through? | Google Search Console (GSC) |  |
| Average CTR (from SERP)               | Are our page titles and meta<br>descriptions compelling<br>enough to earn a click?        | GSC                         |  |
| Average Position                      | Where do we generally rank for our target queries?                                        | GSC                         |  |
| Organic Sessions / Users              | How much traffic is arriving on                                                           | Google Analytics (GA4)      |  |

|                                          | our site from organic search?                                                 |                                               |
|------------------------------------------|-------------------------------------------------------------------------------|-----------------------------------------------|
| Organic Conversions &<br>Conversion Rate | Is our organic traffic<br>converting into leads or sales?                     | GA4                                           |
| Top Performing Queries &<br>Pages        | Which keywords and landing pages are driving the most clicks and conversions? | GSC, GA4                                      |
| New vs. Returning Organic<br>Users       | Is our content attracting a<br>new audience or engaging our<br>existing one?  | GA4                                           |
| Backlinks & Referring<br>Domains         | Is our content earning<br>authority and trust from other<br>sites?            | Google Sheets (from<br>Ahrefs/Semrush export) |

Tracking GSC metrics like Impressions and Average Position provides insight into search visibility and ranking progress.<sup>17</sup> GA4 metrics like Organic Sessions and Organic Conversions measure what happens after the user arrives on the site.<sup>16</sup> The inclusion of backlink data, typically exported from a third-party tool like Ahrefs or Semrush into Google Sheets, adds a crucial layer of authority and off-page SEO tracking.<sup>15</sup>

# High-Level Layout & Widget Suggestions

A successful SEO dashboard must visualize the connection between SERP performance and on-site results. The layout should guide the user from a high-level overview to granular content-level analysis.

- **Top Row (High-Level Health Overview):** This section provides a quick pulse check on overall organic performance.
  - Scorecards for Total Organic Clicks (GSC), Total Organic Sessions (GA4), and Total Organic Conversions (GA4). Placing these side-by-side immediately highlights the top of the organic funnel.
  - A time-series chart plotting Clicks (from GSC) and Sessions (from GA4) on the same axes. This is a vital diagnostic tool. A large, consistent gap between clicks and sessions could indicate issues with website load time, cookie consent banner drop-off, or analytics tracking configuration.<sup>16</sup>

- Main Section (Performance Tables): This is where the most actionable analysis occurs, leveraging blended data.
  - Query Performance Table (from GSC): This table should list Queries, Clicks, Impressions, CTR, and Average Position. It helps identify which keywords are driving the most visibility and traffic, and which have potential for improvement (e.g., high impressions but low CTR).
  - Landing Page Performance Table (Blended Data): This is the centerpiece of the dashboard. It must combine data from both GSC and GA4. The table should show Landing Page URL, Clicks (GSC), Sessions (GA4), Conversions (GA4), and Conversion Rate (GA4). This table directly connects a specific piece of content to its ability to not only attract traffic but also to drive business goals.<sup>16</sup>
- Visualizations and Technical SEO:
  - A horizontal bar chart displaying the **Top 10 Content by Organic Conversions**, making it easy to identify the most valuable pages.
  - A scorecard or gauge for Site Health Score or Total Site Errors. This data would be pulled from a technical SEO tool (like Semrush or Screaming Frog) via a Google Sheets export, providing a constant monitor on the technical foundation of the SEO strategy.<sup>16</sup>

The integration of GSC and GA4 data enables a powerful form of analysis that is often missed: identifying the "Content-Intent Mismatch." A marketer might see a page in the Landing Page Performance Table with a high number of clicks from GSC but a near-zero conversion rate in GA4. This is a clear signal that while the page's title and meta description were effective at earning the click in the SERP, the content on the page itself failed to satisfy the user's intent or provide a clear path to conversion. Without this blended view, the marketer might mistakenly celebrate the high-click page as a success. This dashboard structure forces a more complete and honest evaluation of content performance, transforming SEO from a technical exercise into a user-centric, revenue-focused discipline.<sup>16</sup>

# Section 1.4: Full-Funnel Conversion Analysis

**Strategic Purpose** 

The Full-Funnel Conversion Analysis dashboard provides a holistic visualization of the entire customer journey, mapping the path from initial awareness to final purchase and beyond. By structuring data according to a marketing funnel framework, such as AIDA (Awareness, Interest, Desire, Action), this dashboard moves beyond single-touchpoint metrics to tell a comprehensive story of user progression.<sup>19</sup> It is designed to help marketers, strategists, and business leaders identify critical bottlenecks and drop-off points in the conversion process. The key questions it answers are: "Where in the journey are we losing potential customers?" and "Which marketing channels are most effective at moving users from one stage to the next?".<sup>20</sup> This perspective is crucial for optimizing the user experience and maximizing overall conversion efficiency.<sup>22</sup>

# Key Performance Indicators (KPIs) & Data Sources

This dashboard aggregates data from multiple sources to build a cohesive view of the funnel. Each stage of the funnel is defined by specific user behaviors and measured by corresponding KPIs.

| Funnel Stage                        | KPI                                                                                                    | Business Question<br>Answered                                   | Data Source(s)                |
|-------------------------------------|----------------------------------------------------------------------------------------------------|-----------------------------------------------------------------|-------------------------------|
| Awareness (Top of<br>Funnel)        | Sessions by Channel,<br>Impressions, Reach                                                                  | How are people first discovering us?                            | GA4, Google Ads,<br>Meta Ads  |
| Interest/Considerati<br>on (Middle) | Engagement Rate,<br>Pages per Session,<br>Key Event<br>Completions (e.g.,<br>'add_to_cart',<br>'view_item') | Are users engaging<br>with our content and<br>showing interest? | GA4                           |
| Desire/Action<br>(Bottom of Funnel) | Leads (MQLs),<br>Purchases, Goal<br>Completions                                                             | Are users taking the final conversion step?                     | GA4, CRM via Google<br>Sheets |
| Funnel Health                       | Stage-to-Stage<br>Conversion Rate,<br>Funnel Drop-off Rate                                                  | How efficiently are<br>we moving users<br>from one stage to the | GA4                           |

|                 |                      | next?                  |                     |
|-----------------|----------------------|------------------------|---------------------|
| Post-Conversion | Average Order Value  | What is the value of a | GA4, E-commerce     |
|                 | (AOV), Customer      | successful             | Platform via Google |
|                 | Lifetime Value (LTV) | conversion?            | Sheets              |

The Awareness stage is measured by top-level traffic and visibility metrics from analytics and ad platforms.<sup>22</sup> The Interest stage uses engagement metrics from GA4 to gauge user interaction.<sup>22</sup> The Action stage tracks final conversion events, which may come from GA4 or be enriched with data from a CRM or e-commerce platform via Google Sheets for greater accuracy.<sup>23</sup> Finally, funnel health metrics like drop-off rates are calculated within the BI tool to diagnose the funnel's efficiency.<sup>20</sup>

# High-Level Layout & Widget Suggestions

The visual representation of the funnel is the central element of this dashboard, immediately drawing the user's attention to the customer journey.

- Central Visualization (The Funnel Chart): The most prominent widget should be a funnel chart. This chart visually represents the number of users who reach each defined stage of the journey (e.g., All Website Visitors > Viewed Product > Added to Cart > Completed Purchase). Crucially, it should also display the conversion rate between each successive step, instantly highlighting the largest points of user drop-off.<sup>20</sup>
- Top Row (Key Funnel Outcomes): This section should contain scorecards that summarize the funnel's overall performance. Key metrics include Total Sessions (top of the funnel), Total Leads/Purchases (bottom of the funnel), the Overall Funnel Conversion Rate (from first to last step), and Average Order Value (AOV).<sup>22</sup>
- Analysis Section (Diagnosing Funnel Performance): This area provides the tools to understand *why* the funnel is performing the way it is.
  - A bar chart showing Channel Performance by Funnel Stage is exceptionally powerful. By using an interactive filter for the funnel stage, a user can analyze which channels excel at different objectives. For example, selecting the "Awareness" stage might reveal that Paid Social is the top channel for driving initial sessions, while selecting the "Action" stage might show that Organic Search is the top channel for final conversions. This insight is critical for

channel-specific strategy and budget allocation.<sup>19</sup>

 A table breaking down the Funnel Drop-off Rate by Device Category or browser can help diagnose technical problems. A significantly higher drop-off rate on mobile devices at the checkout stage, for instance, is a strong indicator of a poor mobile user experience or a technical bug that needs immediate attention.<sup>20</sup>

This full-funnel analysis provides a much-needed antidote to the limitations of last-click attribution. A channel like Paid Social might have a low number of last-click conversions, causing it to appear ineffective in a standard report. However, the funnel dashboard can reveal that this same channel is responsible for introducing the majority of users at the top of the funnel, who then go on to convert later via other channels. This holistic view demonstrates the value of top-of-funnel marketing activities that are essential for filling the pipeline but may not have a direct, immediate ROI. It allows a marketer to tell a more sophisticated and accurate story about their strategy, justifying investments across the entire customer lifecycle and optimizing the journey as a whole, not just the final click.<sup>21</sup>

# Part 2: Technical Setup and Configuration Manual

This manual provides detailed, step-by-step instructions for connecting your marketing data sources to both Google Looker Studio and Tableau. Following these guides will enable you to populate the dashboard templates with your own data.

# Section 2.1: Looker Studio Connection Guide

Google Looker Studio (formerly Data Studio) offers a seamless connection experience for Google's own suite of marketing products through its native connectors. The process for non-Google platforms requires additional steps.

# Connecting Google Analytics (GA4 & Universal Analytics)

The native Google Analytics connector is the most direct way to bring website and app data into Looker Studio.<sup>25</sup>

- 1. From the Looker Studio homepage, click the **+ Create** button in the top-left corner and select **Data Source**.
- 2. In the connector gallery, search for and select the **Google Analytics** connector.
- 3. If this is your first time, a pop-up will request permission for Looker Studio to access your Google Analytics data. Click **AUTHORIZE**.
- 4. You will now see a panel with three columns. Select the appropriate **Account**, then the **Property** (for GA4) or **Property and View** (for Universal Analytics) that you wish to connect.
- 5. Once your selections are made, click the **CONNECT** button in the top-right corner.
- 6. You will be taken to the data source schema view, where you can see all the available dimensions and metrics. Your data source is now ready to be used in a report.<sup>26</sup>

# **Connecting Google Ads**

The process for connecting Google Ads is similar to Google Analytics, allowing you to pull in campaign performance data directly.

- 1. In the Create > Data Source menu, select the **Google Ads** connector.
- 2. Click **AUTHORIZE** to grant access if prompted.
- 3. You will see a list of all Google Ads accounts you have access to. If you use a Manager Account (MCC), you can select the **MANAGER ACCOUNTS** tab to access and select up to 50 sub-accounts to include in a single data source.<sup>28</sup>
- 4. Select the desired account(s). It is recommended to leave the default report set to **Overall Account Fields** to access all available metrics and dimensions.
- 5. Click **CONNECT** in the top-right corner to finalize the connection.<sup>29</sup>

**Connecting Google Search Console** 

To get a full picture of your SEO performance, you will need to add Google Search Console (GSC) as a data source twice to access both site-level and URL-level data.

- 1. In the Create > Data Source menu, select the **Search Console** connector.
- 2. AUTHORIZE access to your account.
- 3. In the Sites panel, select the website property you want to analyze.
- 4. You will see two options under Table: Site Impression and URL Impression.
  - **Site Impression:** Provides aggregated data for your entire site, best for high-level trends.
  - **URL Impression:** Provides granular data for each individual page and query, essential for the SEO & Content Marketing dashboard.
- 5. Select one of the tables (e.g., URL Impression) and click CONNECT.
- 6. Repeat steps 1-5 to create a second GSC data source, this time selecting the other table option (e.g., **Site Impression**). You will now have two distinct GSC data sources available for your reports.<sup>30</sup>

# **Connecting Google Sheets**

Google Sheets is a versatile data source used for bringing in budget data, metrics from unsupported platforms, or blended data sets.

- 1. In the Create > Data Source menu, select the **Google Sheets** connector.
- 2. A list of all Google Sheets in your Google Drive will appear. Select the **Spreadsheet** you want to use.
- 3. Next, select the specific **Worksheet** (tab) within that spreadsheet that contains your data.
- Configure the options as needed. It is highly recommended to leave Use first row as headers checked. You can also choose to Include hidden and filtered cells or specify a particular cell range.<sup>32</sup>
- 5. Click **CONNECT** to add the sheet as a data source.

# Connecting Meta Ads (Facebook & Instagram Ads)

A critical point to understand is that Looker Studio does not have a free, native connector for Meta Ads. This is a common point of friction for marketers. To connect

Meta Ads data, you must use one of two methods: a manual process via Google Sheets or an automated process using a paid third-party connector.<sup>33</sup>

- Method 1: The Manual Google Sheets Method (Free but Tedious) This approach is functional for infrequent reporting but is not ideal for ongoing analysis due to its manual nature and potential for human error.34
  - 1. Navigate to the **Meta Ads Manager**.
  - 2. Select the campaigns, ad sets, or ads you wish to report on.
  - 3. Click the **Reports** icon and choose **Export table data**.
  - 4. In the export dialog, select the file format as **.CSV** and click **Export**.
  - 5. Open a new or existing **Google Sheet**. Go to File > Import > Upload and select the CSV file you just downloaded.
  - 6. In Looker Studio, connect to this Google Sheet using the steps outlined in the previous section.
  - Limitation: The data in your dashboard will only be as fresh as your last manual export. To update the dashboard, you must repeat this entire process.<sup>35</sup>
- Method 2: Third-Party Partner Connectors (Automated but Paid)
   For automated, reliable, and real-time data, using a partner connector is the
   recommended solution. These are services built by companies like Supermetrics,
   Windsor.ai, and Dataddo that handle the API connection for you.33
  - 1. Choose and subscribe to a third-party connector service that supports Meta Ads. Prices and features vary, so research is recommended.<sup>36</sup>
  - 2. In the Looker Studio data source gallery, search for the name of the connector you subscribed to (e.g., "Supermetrics").
  - 3. Select the connector. You will be guided through that service's specific authorization process, which typically involves logging into their platform and granting it access to your Meta Ads account.
  - 4. Once authorized, you will configure the connection within the partner's interface (selecting accounts, fields, etc.) and then be returned to Looker Studio with the data source ready to use.
  - **Benefit:** This method automates the data pipeline, ensuring your dashboards are always up-to-date without any manual intervention.

# Section 2.2: Tableau Connection Guide

Tableau's connection architecture is robust, offering native connectors for many

databases and web data sources. For platforms like Google and Meta Ads, the process often involves using Tableau's built-in connectors, a Web Data Connector (WDC), or using an intermediary data source like Google Sheets.

# Connecting Google Analytics 4

Tableau provides a dedicated connector for Google Analytics 4, which creates a data extract for use in your workbooks.

- 1. Open Tableau Desktop. On the start page, under the **Connect** pane on the left, find the **To a Server** section and click **More...**.
- 2. Select **Google Analytics 4** from the list. If it's not listed under Installed Connectors, you may need to find it in the list of available connectors, which will prompt an installation and a restart of Tableau.<sup>37</sup>
- 3. A browser window will automatically open, prompting you to sign in to your Google account. Enter your credentials and click **Allow** to grant Tableau permission to access your GA4 data.<sup>38</sup>
- 4. Return to Tableau. A connection dialog box will appear. Here you must:
  - Select the GA4 Account and Property.
  - Choose a **Date Range**.
  - Use the + buttons to add the **Dimensions** and **Metrics** you need for your analysis.
- 5. After making your selections, click **Connect**. Tableau will create an extract of your data, which will then be available on the Data Source page.<sup>37</sup>

# **Connecting Google Sheets**

Connecting Tableau to Google Sheets is a straightforward way to import manually prepared data or data from sources without a direct connector.

- In Tableau, under the Connect pane > To a Server, click More... and select Google Sheets.<sup>39</sup>
- 2. A browser window will open for you to **Sign in** to your Google account and **Allow** access.
- 3. Tableau will then display a list of all the Google Sheets in your account. Select the

desired spreadsheet from the list and click **Connect**.<sup>40</sup>

4. On the Data Source page, you will see the worksheets (tabs) from your selected spreadsheet. Drag the worksheet containing your data onto the canvas to begin your analysis.<sup>39</sup>

# Connecting Google Ads & Meta Ads

Similar to Looker Studio, Tableau does not have a simple, built-in, direct connector for Google Ads or Meta Ads. The most common and reliable methods involve using Google Sheets as an intermediary or leveraging a third-party Web Data Connector (WDC).

- Method 1: The Google Sheets Intermediary Method This method is the most flexible and widely used workaround. It involves getting your ad platform data into a Google Sheet, which Tableau can then easily connect to.41
  - 1. Export your campaign performance data from Google Ads or Meta Ads Manager as a **.CSV** file.
  - 2. Import this CSV data into a Google Sheet.
  - 3. Connect Tableau to this Google Sheet using the steps described in the section above.
  - To Automate This Process: Manually updating the sheet can be tedious. Consider using an automation tool like Coupler.io or Zapier. These services can be configured to automatically pull data from the Google Ads or Meta Ads API on a schedule and update the rows in your Google Sheet, which Tableau can then refresh.<sup>42</sup>
- Method 2: Third-Party Web Data Connectors (WDC)
   A WDC is a specific type of connection that allows Tableau to connect to data from web services that don't have a native connector. Several third-party data services provide WDCs for marketing platforms.
  - 1. Subscribe to a third-party data connector service (e.g., Windsor.ai, Coupler.io, Improvado) that offers a Tableau WDC for Google Ads and/or Meta Ads.<sup>44</sup>
  - 2. Within the service's platform, connect and authorize your Google Ads and Meta Ads accounts.
  - 3. The service will provide you with a unique **Web Data Connector URL**. Copy this URL.
  - 4. In Tableau Desktop, under **Connect** > **To a Server**, select **Web Data**

## Connector.

- 5. In the dialog box that appears, paste the URL provided by your third-party service and press Enter.
- 6. Tableau will use the WDC to communicate with the service and import your ad data into an extract, ready for analysis.<sup>43</sup>

## Section 2.3: Recommended Dimensions & Metrics for Data Sources

To ensure the dashboard templates function correctly, it is crucial to select the appropriate fields when establishing your data source connections. This master reference table outlines the necessary dimensions and metrics required for each data source to populate all four dashboards in this kit. Using this as a checklist during setup will prevent missing data errors later.

| Data Source | Recommended<br>Dimensions                                                                                                    | Recommended<br>Metrics                                                                                    | Used In Dashboard(s)          |
|-------------|----------------------------------------------------------------------------------------------------|----------------------------------------------------------------------------------------------------|-------------------------------|
| GA4         | Date, Session<br>channel group,<br>Session source /<br>medium, Session<br>campaign, Landing<br>page + query string,<br>Device category,<br>Country, User gender,<br>User age | Sessions, Total users,<br>Engaged sessions,<br>Conversions, Total<br>revenue, Average<br>session duration | All Dashboards                |
| Google Ads  | Date, Campaign, Ad<br>group, Keyword, Ad<br>type, Asset ID                                                                                                    | Cost, Impressions,<br>Clicks, CTR, CPC,<br>Conversions,<br>Conversion value                               | CEO, Paid Ads, Full<br>Funnel |
| Meta Ads    | Date, Campaign<br>Name, Ad Set Name,<br>Ad Name, Platform                                                                                                    | Amount Spent,<br>Impressions, Clicks<br>(All), CTR (All), CPC<br>(All), Purchases,<br>Purchase ROAS       | CEO, Paid Ads, Full<br>Funnel |
| GSC         | Date, Query, Page,<br>Country, Device                                                                                                    | Clicks, Impressions,<br>CTR, Position                                                                     | SEO & Content                 |

# Part 3: User Documentation and Support

This section serves as a comprehensive user guide, designed to facilitate a smooth setup process and empower users to customize their dashboards. It also proactively addresses common questions and technical limitations to minimize frustration and reduce the need for external support.

# Section 3.1: Getting Started: Setup and Customization

This guide provides the initial steps for using the template files and tailoring them to your brand's look and feel.

### How to Use the Templates

### • For Looker Studio:

- 1. Open the Looker Studio template link provided.
- 2. In the top-right corner, click the three-dot menu icon (:) and select **Make a copy**.
- 3. In the dialog that appears, you will be prompted to select your own data sources to replace the template's placeholder sources. For each original data source, select the corresponding new data source you created in Part 2.
- 4. Click **Copy Report**. A new, editable copy of the dashboard connected to your data will be created in your Looker Studio account.
- For Tableau:
  - 1. Download the Tableau Packaged Workbook file (.twbx) provided in the kit.
  - 2. Open the file using Tableau Desktop or Tableau Public.
  - 3. Navigate to the **Data Source** tab in the bottom-left corner.
  - 4. Right-click on the existing data source connection and select **Edit Connection**.
  - 5. Follow the prompts to connect to your own data source (e.g., your Google

Sheet or WDC connection). Tableau will attempt to map the fields automatically. You may need to manually replace field references if names differ.

6. Once connected, save the workbook.

# Branding Your Dashboards

Customizing the dashboards with your company or client's branding is a key step in making them your own.

- In Looker Studio:
  - 1. With the report in **Edit** mode, the **Theme and layout** panel will be visible on the right. If not, click Theme and layout in the toolbar.
  - 2. Under the **Theme** tab, you can select a pre-built theme or click **Customize** to define your own.
  - 3. In the customize menu, you can set primary and secondary colors, font styles and colors for text and charts, and border styles.<sup>46</sup>
  - 4. To add a logo, click Image in the toolbar and upload your logo file. Place it in the header of the report. To make the logo appear on every page, right-click it and select **Make report-level**.<sup>47</sup>
- In Tableau:
  - 1. To change fonts and colors universally, go to the **Format** menu at the top and select **Workbook...**. This opens a panel on the left where you can set default fonts and line styles for the entire workbook.
  - 2. To format a specific sheet or dashboard, go to the **Format** menu and select **Dashboard...** or **Title...**, **Caption...**, etc.
  - 3. To add a logo, go to your dashboard view. From the **Objects** pane on the left, drag an **Image** object onto your dashboard canvas. You will be prompted to choose an image file from your computer.<sup>48</sup> You can then position and resize the logo as needed.

# Customizing & Extending the Dashboards

These templates are designed as a starting point. Users are encouraged to modify

them to fit their specific needs.

- **To Edit a Chart:** In Looker Studio, click on the chart while in Edit mode to open its properties panel on the right. In Tableau, right-click the chart on the dashboard and select Go to Sheet to edit its structure.
- **To Change a Metric/Dimension:** In the properties panel (Looker Studio) or on the worksheet (Tableau), find the metric or dimension field you want to change. Drag and drop the new field from your data source to replace it.
- **To Add a New Chart:** In Looker Studio, click Add a chart from the toolbar. In Tableau, create a new worksheet, build your desired visualization, and then drag the new sheet onto your dashboard canvas from the left-hand pane.<sup>48</sup>

# Section 3.2: FAQs and Troubleshooting

This section addresses common technical issues that may arise when connecting data sources or using the dashboards.

# **General Connection Issues**

- Q: My data connection failed or a chart shows a "Data Source Not Found" error. What should I do?
  - **A:** This error typically means the link between the report and the underlying data is broken or you lack permission.
    - Step 1: Check Permissions. First, ensure you have direct access to the data source itself (e.g., can you log in to the specific Google Analytics property or open the Google Sheet?).
    - Step 2: Refresh Connection. In Looker Studio, go to Resource > Manage added data sources. Find the problematic source, click Edit, then EDIT CONNECTION in the top left. Verify your account is selected and click Reconnect.<sup>49</sup> In Tableau, on the Data Source page, right-click the data source and select

Edit Connection. You may need to re-authenticate.<sup>50</sup>

 Step 3: Check for Changes. If the underlying data source has been altered (e.g., a column was renamed in a Google Sheet), the connection can break. In Looker Studio, on the data source Edit screen, click REFRESH FIELDS in the bottom-left corner to sync the changes.<sup>49</sup>

# Looker Studio Specific

- Q: I see a "Data Set Configuration Error" or "Invalid/Missing Dimensions" error in my charts.
  - A: This is a very common Looker Studio error, often caused by changes in the data source schema. The primary solution is to refresh the fields. Go to Resource > Manage added data sources, click Edit on the relevant source, and then click the REFRESH FIELDS button at the bottom of the field list. This forces Looker Studio to re-scan the data source and identify any new, removed, or renamed fields.<sup>49</sup>
- Q: My report is very slow to load or shows a "Quota Exceeded" or "Concurrent requests quota" error.
  - A: This indicates that your dashboard is making too many requests to the data source's API in a short period. Please see Section 3.3: Important Caveats and Limitations for a detailed explanation of API quotas. The immediate fix is to simplify your report. Try reducing the number of charts on a single page, shortening the default date range, or removing complex filters. If using Google Sheets, reduce the complexity of any formulas within the sheet.<sup>52</sup>

# **Tableau Specific**

- Q: My calculation shows a "Cannot mix aggregate and non-aggregate arguments" error.
  - A: This is the most common calculation error in Tableau. It means you are trying to perform a calculation that mixes a row-level value (non-aggregate) with an aggregated value (e.g., a SUM, AVG). For example, [Profit] / SUM() is invalid. To fix this, ensure all components of the calculation are at the same level of aggregation. The correct formula would be SUM([Profit]) / SUM().<sup>54</sup>
- Q: My scheduled data extract refresh is failing on Tableau Server/Cloud.
  - **A:** This is usually a credentials or driver issue.
    - Check Saved Credentials: The password for the data source may have expired or changed. Navigate to your Account Settings on Tableau

Server/Cloud, find the "Saved Credentials for Data Sources" section, and edit the connection to enter the new credentials.

 Check Database Drivers: The Tableau Server may not have the necessary database drivers installed to connect to the data source. Contact your Tableau administrator to ensure the correct drivers are installed on all nodes of the server, especially the nodes running the data server process.<sup>50</sup>

## Section 3.3: Important Caveats and Limitations

To be a truly data-driven marketer, it is essential to understand the nature and inherent limitations of the data you are working with. Digital analytics data is not always perfect or "live." Factors like data sampling, API quotas, and data freshness can affect the numbers you see in your dashboards. Understanding these concepts is key to interpreting your reports correctly and making sound decisions.

### **Understanding GA4 Data Sampling**

- What is Sampling? Data sampling is a technique used by analytics platforms like Google Analytics to provide reports more quickly when dealing with very large datasets. Instead of analyzing every single event, the system analyzes a representative subset (a sample) of the data and then extrapolates the results to estimate the totals for the entire dataset.<sup>55</sup>
- When Does it Occur? In Google Analytics 4, standard reports in the GA4 interface are always unsampled. However, sampling can be applied when you request data via the API—which is what Looker Studio and Tableau do—if the query exceeds a quota of 10 million events for standard properties (or higher for GA360 properties).<sup>57</sup> Queries with long date ranges, complex segments, or many dimensions are more likely to trigger sampling.
- The Impact on Your Dashboards: Your dashboards may show numbers that are slightly different from those in the standard GA4 reports. This is because the API query made by the dashboard may have triggered sampling, while the standard GA4 report did not. Looker Studio does not explicitly show an indicator when GA4 data is sampled, so it is important to be aware of this possibility.<sup>58</sup> Tableau

attempts to avoid sampling by breaking large queries into smaller ones, but it may fall back to using sampled data if the query is too complex.<sup>59</sup>

• How to Mitigate Sampling: The easiest way to reduce the likelihood of sampling is to shorten the date range of your analysis. For absolute precision with large datasets, the industry-standard solution is to set up an export of your raw, unsampled GA4 event data to Google BigQuery and connect your BI tool to that BigQuery dataset.<sup>57</sup>

# **Understanding API Quotas & Rate Limits**

- What are API Quotas? To ensure stability and prevent abuse, platforms like Google Analytics, Google Ads, and others enforce quotas that limit the number of data requests an application (like Looker Studio or Tableau) can make within a certain timeframe (e.g., per hour and per day).<sup>60</sup>
- The Impact on Your Dashboards: Every single chart, scorecard, table, and filter control on your dashboard makes one or more API requests to fetch data when the report loads or is refreshed. A dashboard with many complex visualizations, or one that is refreshed repeatedly by many users, can quickly exhaust the available API quota. When this happens, charts will fail to load and will display an error message, such as "Quota Error" or "Rate Limit Exceeded," until the quota period resets (e.g., at the top of the next hour).<sup>52</sup>
- How to Mitigate Quota Issues:
  - **Simplify:** Be mindful of dashboard complexity. Consolidate charts where possible and avoid having an excessive number of elements on a single page.
  - Use Extracts: Both Looker Studio and Tableau have "Extract" functionalities. An extract pulls the data once and stores a static snapshot. Subsequent views of the dashboard query this fast, local snapshot instead of hitting the live API every time. This is the most effective way to manage quotas for reports that do not need real-time data. In Looker Studio, use the Extract Data connector. In Tableau, extracts are the default connection type for many web data sources.<sup>59</sup>

### **Data Freshness & Third-Party Connectors**

- Data is Not Always "Live": It is important to understand that your dashboard data may not be updated in real-time to the second.
  - Looker Studio: Has a "Data freshness" setting for each data source, which controls how often it checks for new data. This can be set to as frequently as every 15 minutes, but the default is often 12 hours. You can manually refresh a data source at any time.<sup>25</sup>
  - **Tableau:** When using a data extract, the data is only as fresh as the last time the extract was refreshed. This can be done manually in Tableau Desktop or set up on an automated schedule in Tableau Server/Cloud.
- Third-Party Connectors: When using a paid connector for platforms like Meta Ads, the data freshness, reliability, and performance are dependent on the third-party service you have chosen. These services are external to the dashboard kit, and their performance is governed by their own infrastructure and service level agreements.